簡単なホームページをつくる

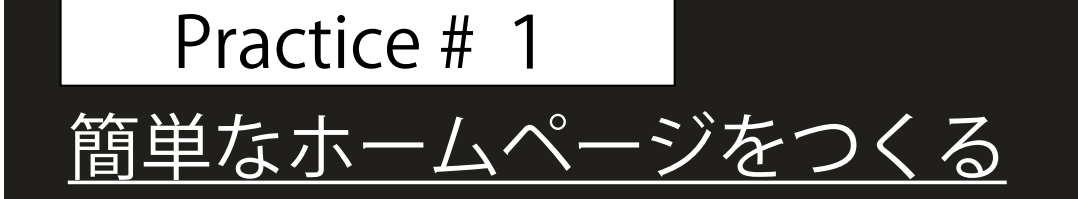

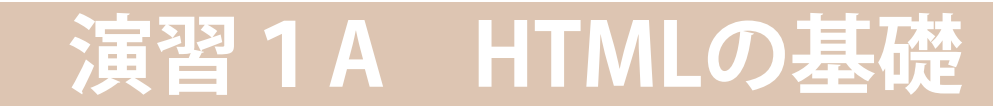

2021.7.9

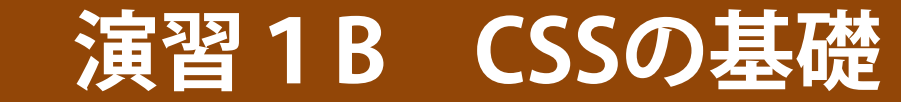

2021.7.16

### STYLE要素

### 以下のように、「sample1B.html」の一部を修正・ 追加した「sample1C.html」を作成してください.

# body要素

#### sample1C.html

#### <head>

```
<title>beatlesの歌詞</title>
```

#### <style> #typeA{ font-family:"Courier New"; background-color:#FFFFCC; color:black;

#### } #typeB{

```
font-style:italic;
background-color:black;
color:rgba(255,20,100,1.0);
```

</style>

</head>

head要素

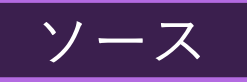

<body> <h1> A day in the life </h1>

I read the news today oh, boy. About a lucky man who made the grade. And though the news was rather sad.

# 

I read the news today oh, boy. About a lucky man who made the grade. And though the news was rather sad.

### A day in the life

</ >>

</body>

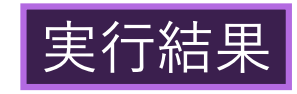

I read the news today oh, boy. About a lucky man who made the grade. And though the news was rather sad.

I read the news today oh, boy. About a lucky man who made the grade. And though the news was rather sad.

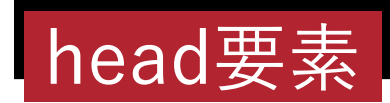

# STYLE要素

| <he< th=""><th></th><th></th><th>CCC m≣⊐:</th><th>法 符 元 三</th><th></th></he<> |                                                                                                    |                                        | CCC m≣⊐:                         | 法 符 元 三                                             |        |
|-------------------------------------------------------------------------------|----------------------------------------------------------------------------------------------------|----------------------------------------|----------------------------------|-----------------------------------------------------|--------|
| ine.                                                                          | <title>beatlesの歌詞</title>                                                                                                    |                                        | しつうの言い                           | 心固月!!                                               |        |
|                                                                               | <style><br>#typeA{</th><th>図 - CSSの記述パター</th><th>ン</th><th></th><th></th></tr><tr><th></th><td><pre>font-family:"Courier New"; background-color:#CCCCCC;</pre></td><td>CSS</td><td></td><td></td><td>٦</td></tr><tr><th></th><td>color:black;</td><td>適用対象</td><td>装飾の内容(性質と</td><td>(値)</td><td></td></tr><tr><th></th><th><pre>#typeB{</pre></th><th><pre>#typeA { fo</pre></th><th>nt-sytle : italic ; o</th><th>color : black ; }</th><th>ľ</th></tr><tr><th></th><td>background-color:black;</td><td>セレクタ</td><td>属性:値</td><td>属性:值</td><td></td></tr><tr><th></th><th><pre>color:rgba(255,255,255,1.0); } </style> |                                        |                                  |                                                     |        |
| <th>ead&gt;</th> <th></th> <th>S</th> <th>tyle要素</th> <th></th>               | ead>                                                                                                    |                                        | S                                | tyle要素                                              |        |
| body要素                                                                        | <pre><pre><pre>     I read the news today oh     About a lucky man who ma     And though the news was       I read the news today oh</pre></pre></pre>                                                                                                    | , boy.<br>de the grade.<br>rather sad. | STYL<br>の装飾<br>であり<br>あるた<br>素に訂 | E要素は,本文<br>Fに関わる記述<br>し、メタ情報で<br>こめ、HEAD要<br>記述される. | //l _% |
|                                                                               | About a lucky man who ma<br>And though the news was                                                                                                    | de the grade.<br>rather sad.           | 。<br>一<br>学                      |                                                     |        |

### STYLE要素

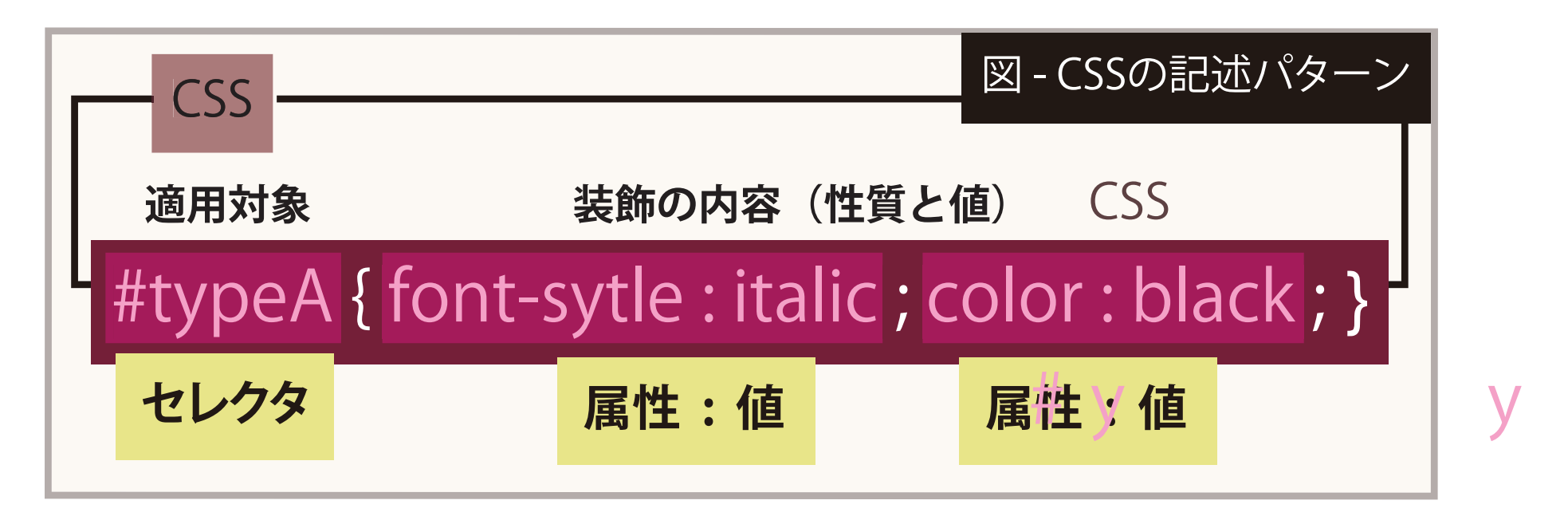

```
#typeA{
    font-family:"Courier New"; フォントを"Courier New"に設定
    background-color:#CCCCC; 背景色を#CCCCCに設定
    color:black; 文字の色をblackに設定
    }
#typeB{
    font-style: italic; フォントをイタリック体に
    background-color:black; 背景色を黒色に設定
    color:rgba(255,255,1.0); 文字の色を白色に設定
    }
    #typeB(#typeB(100,000); 文字の色を白色に設定
    )
```

### セレクタとは

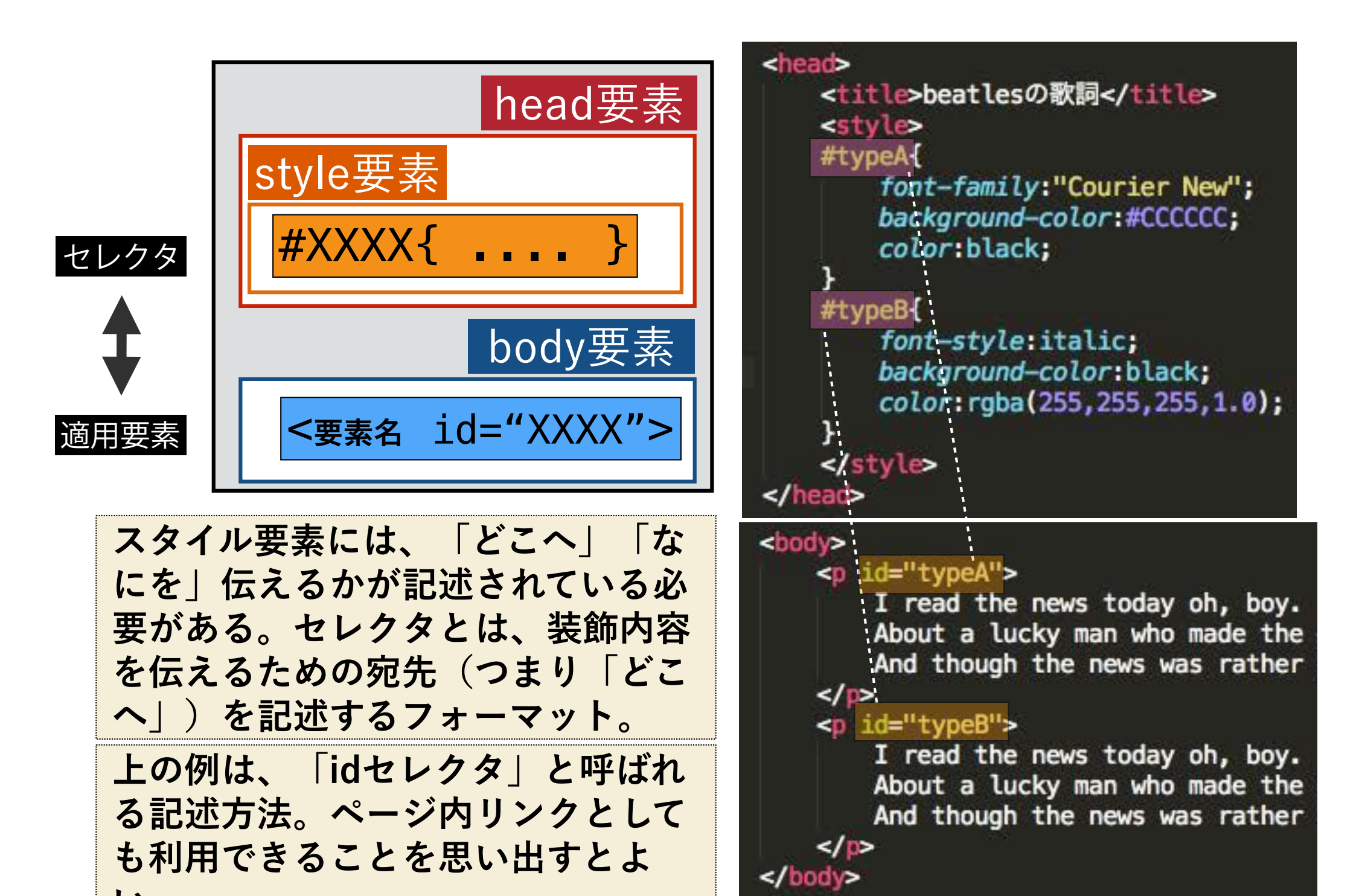

### 代表的なセレクタ

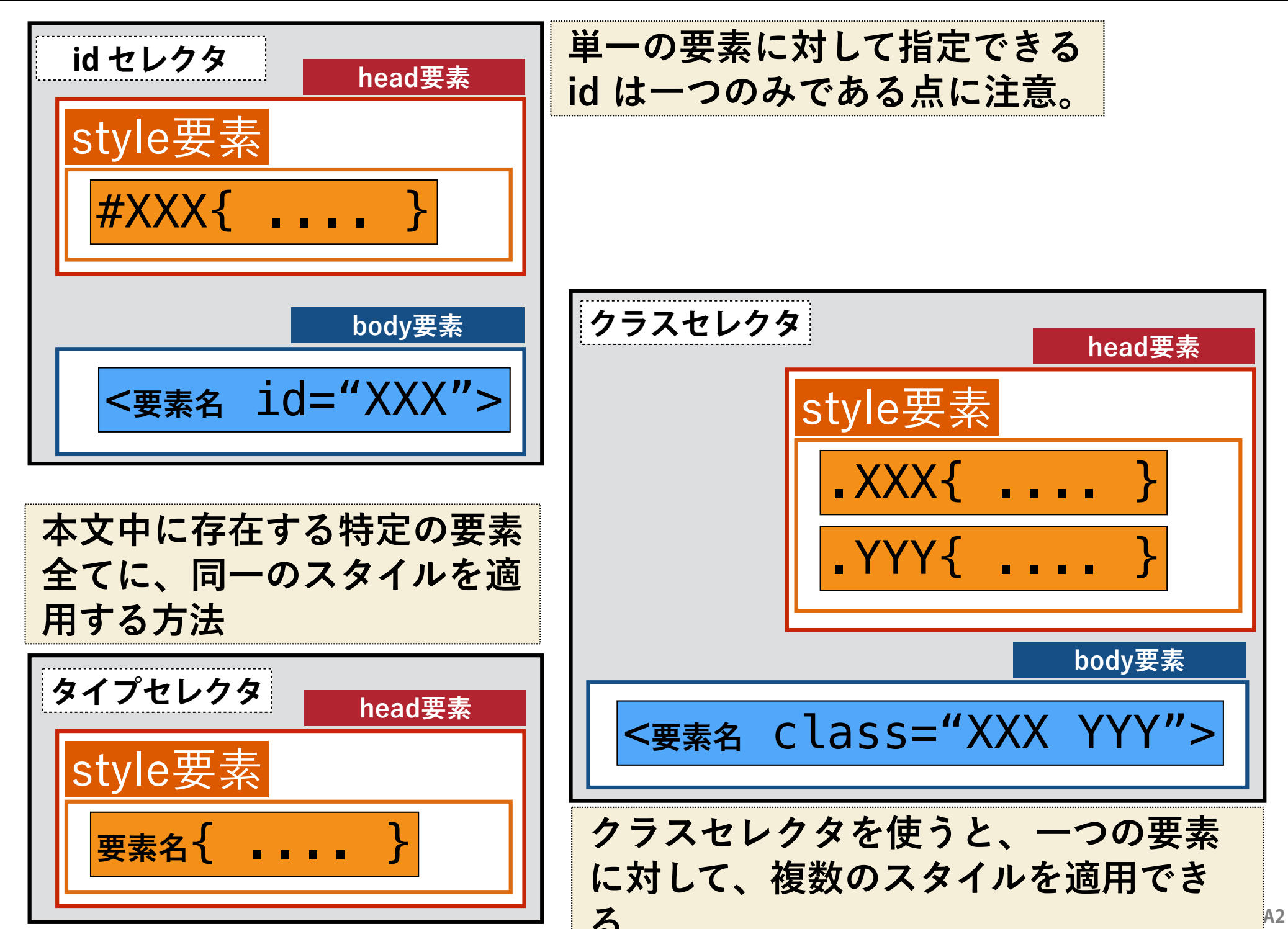

### CSSにおける色の指定方法

background-color:black; background-color:#CCCCCC; color:rgba(255,255,255,1.0);

• 直接色名で指定する方法

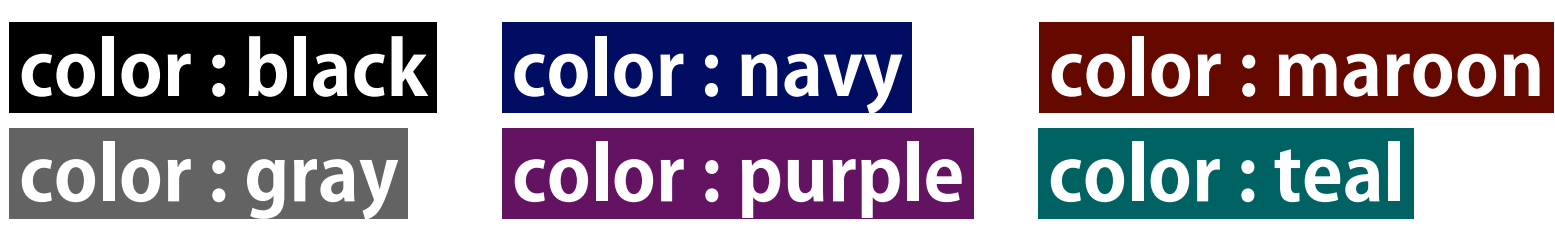

http://hp.vector.co.jp/authors/VA022006/chart.html#html4-colors

RGBによる指定

color:rgb(172, 112, 26) color:#AC701A

• RGBAによる指定(Aはアルファ値,1で完全な不透明,0で透明)

color:rgba(42,95,213,0.3) color:rgba(42,95,213,0.8)

HTMLで使用できるカラーの名前・色見本

http://hp.vector.co.jp/authors/VA022006/chart.html#html4-colors

### ボックスモデル

「sample1C.html」のスタイル要素に、padding、border(-left)、 margin属性を加えた「sample1D.html」を作成してください.

### sample1D.html

#typeA{
 font-family:"Courier New";
 background-color:#FFFFCC;
 color:black;
 padding: 0px;
 border:solid 10px gray;
 margin: 0px;

#typeB{
 font-style:italic;
 background-color:black;
 color:rgba(255,20,100,1.0);
 padding: 20px;
 border-left:solid 5px orange;
 margin: 30px;

### </style>

<style>

}

### A day in the life

### sample1D.html

I read the news today oh, boy. About a lucky man who made the grade. And though the news was rather sad.

I read the news today oh, boy. About a lucky man who made the grade. And hough the news was rather sad.

### A day in the life

I read the news today oh, boy. About a lucky man who made the grade. And though the news was rather sad.

I read the news today oh, boy. About a lucky man who made the grade. And though the news was rather sad.

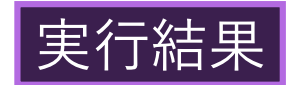

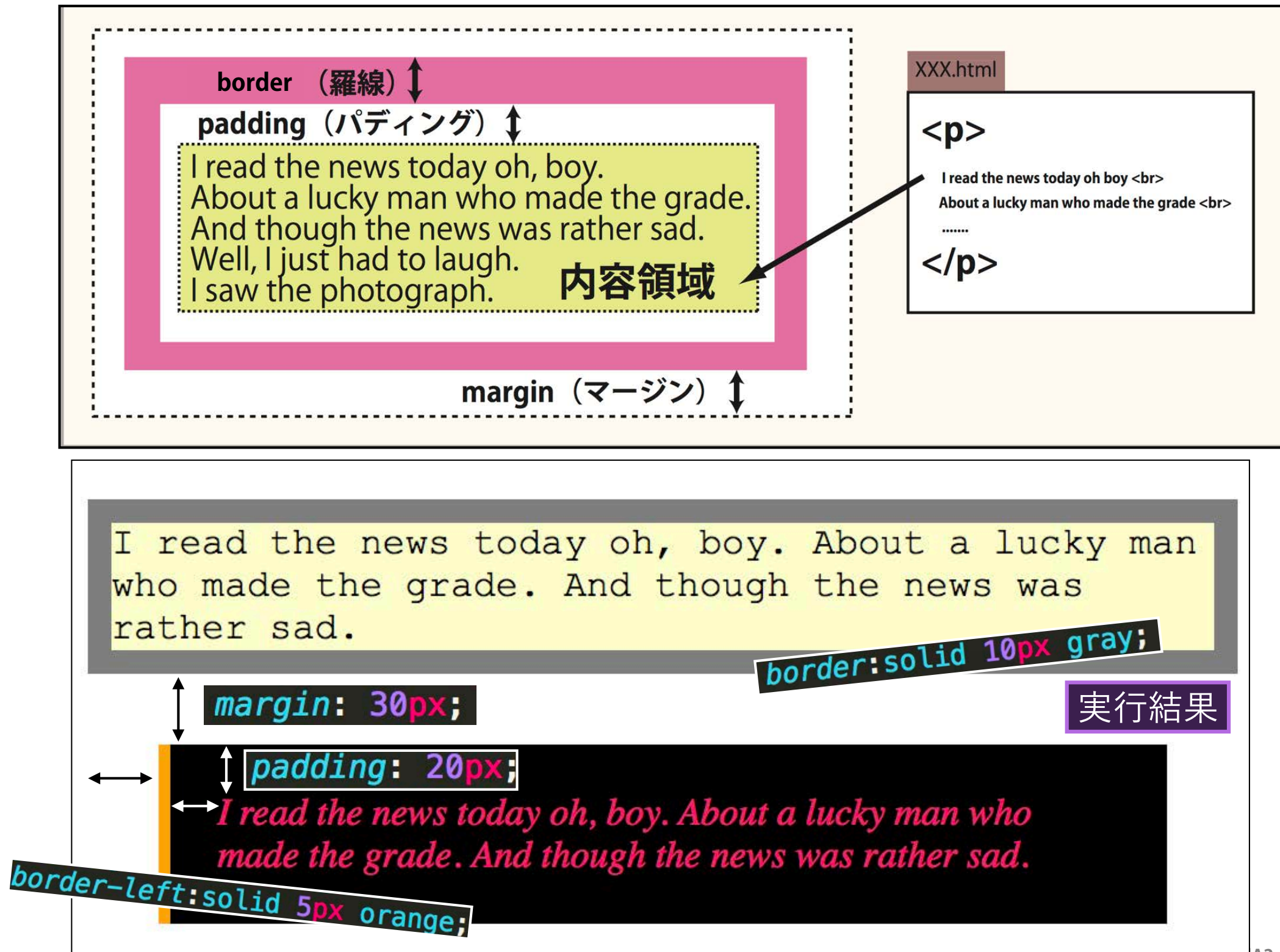

### ボックスモデル

#typeA{

border:solid 10px darkorange; padding:25px; margin: 15px;

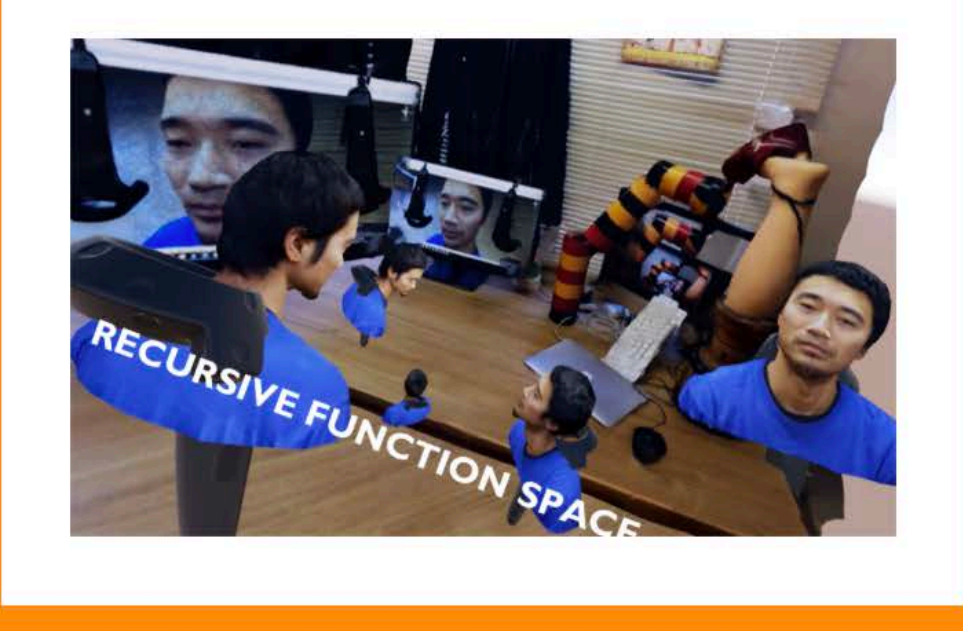

#### #typeB{

border-top:dotted 1px black; border-bottom:dotted 1px black; padding-top: 5px; padding-bottom: 15px; margin: 5px;

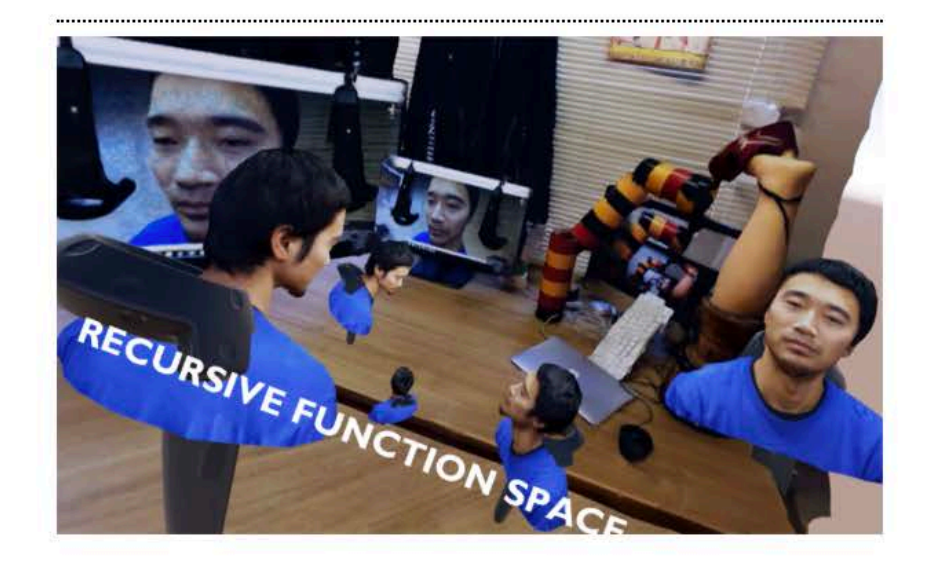

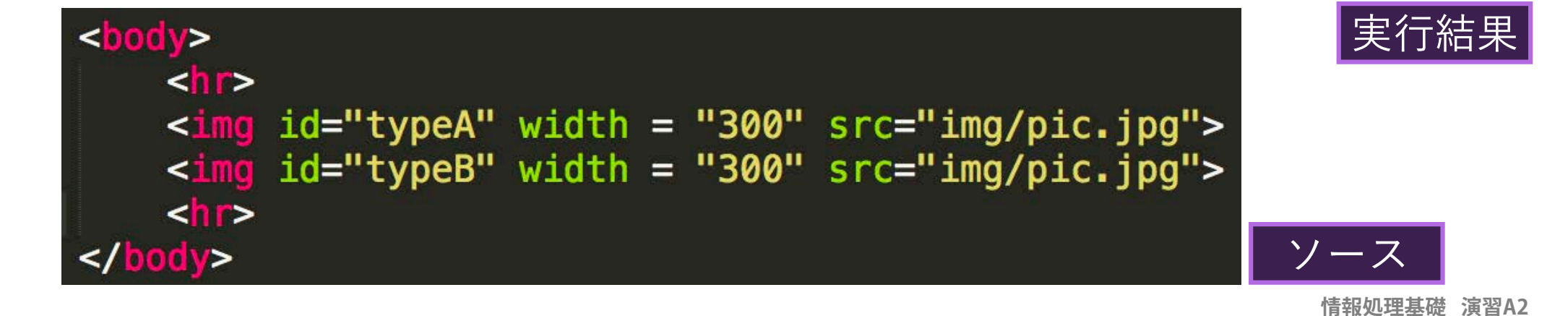

### 罫線の種類

#### #typeB{

border-top:dotted 1px black; border-bottom:dotted 1px black; padding-top: 5px; pedding-bottom: 15px; 5px;

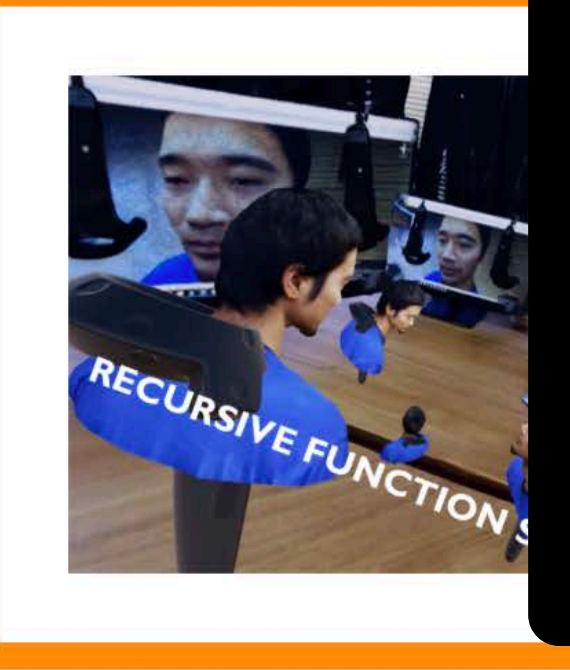

padding:25px;

margin: 15px;

border:solid 10px darkorange;

#typeA{

none [非表示] dotted [点線] dashed [破線] double [二重線] groove [立体線]

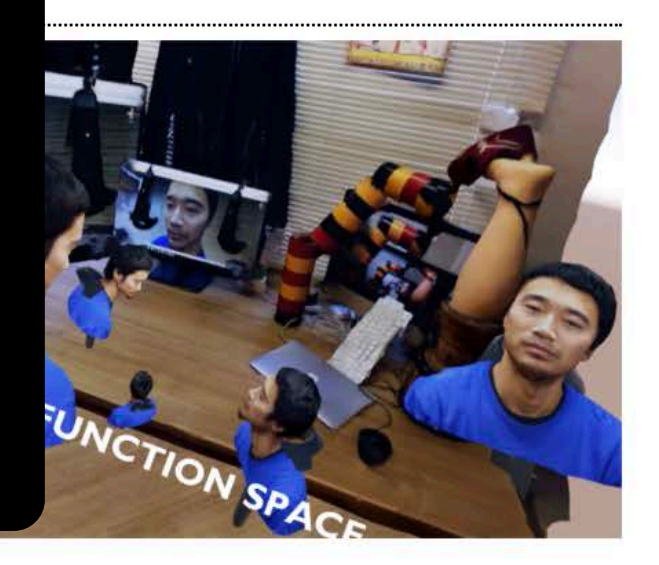

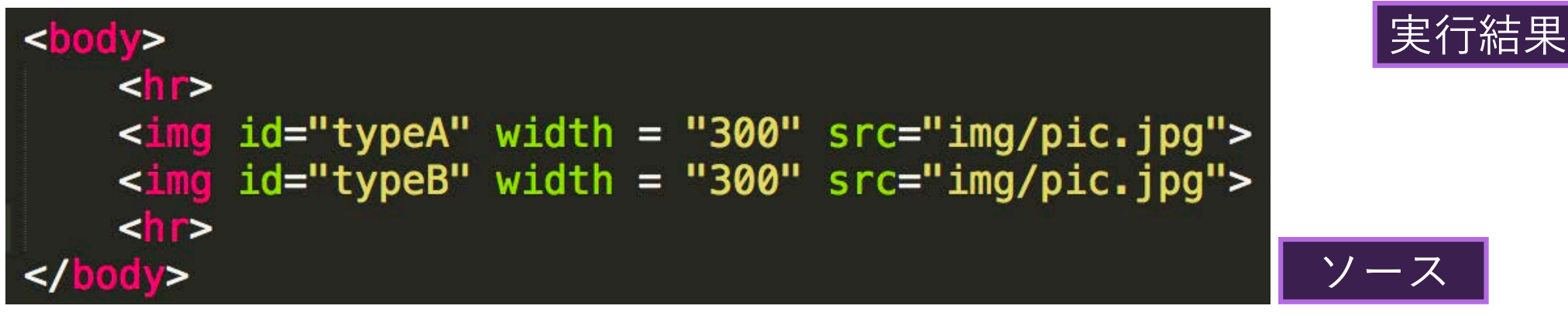

情報処理基礎 演習A2

### ボックスモデル(細かい指定)

margin-top margin-bottom margin-right margin-left border-top border-bottom border-right border-left padding-top padding-bottom padding-right padding-left

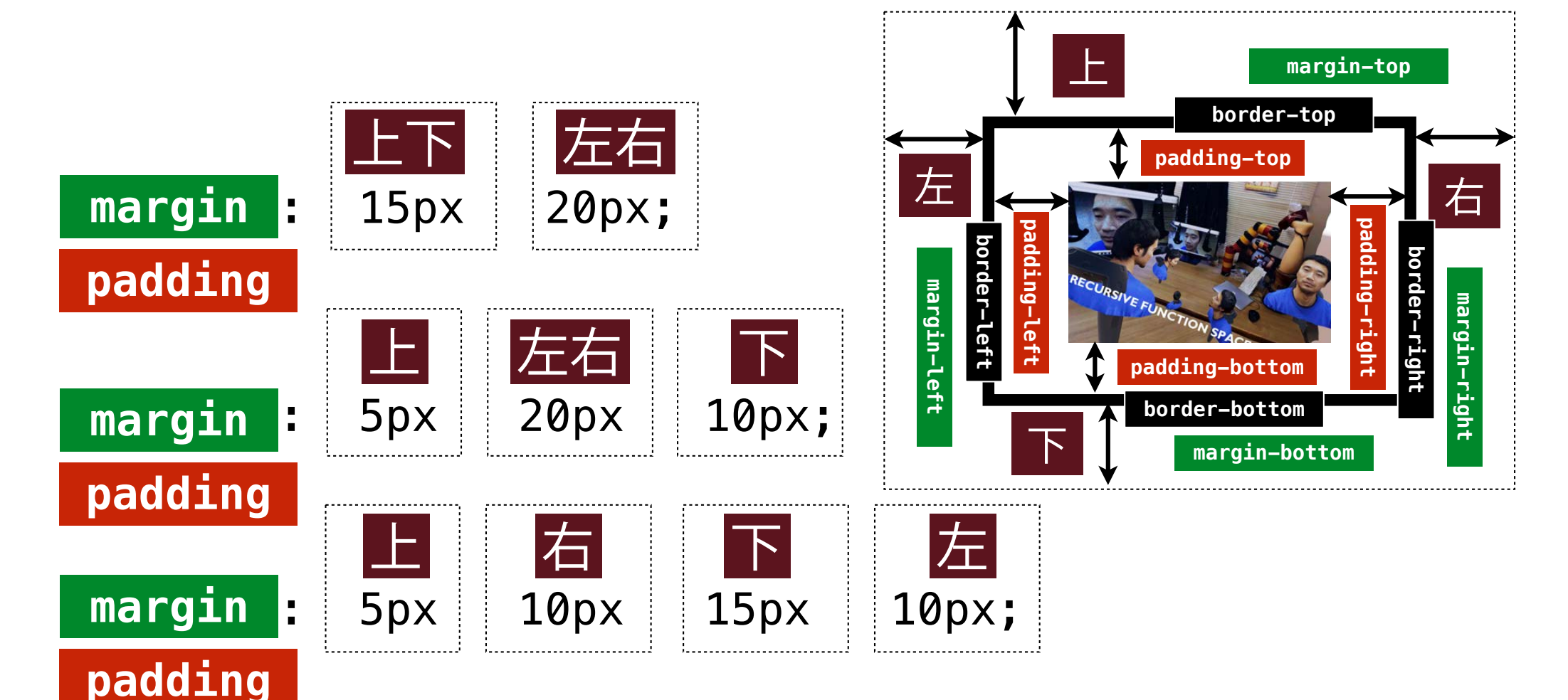

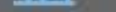

#headingA{border-left:solid 43px gray; border-bottom:solid 1px
gray; border-right:solid 1px gray; border-top:solid 1px gray;
padding-left:20px; margin: 8px 0px; font-size:2.4ex; }

#headingB{border-left:solid 28px gray; border-bottom:solid 1px
gray; border-right:solid 1px gray; border-top:solid 1px gray;
padding-left:15px; margin: 6px 0px; font-size:2.0ex;}

#headingC{border-left:solid 13px gray; border-bottom:solid 1px
gray; padding-left:15px; margin: 5px 0px;}

#indent{border-left:dotted 1px; padding:5px 15px;}

| <からだ>は戦場だよ "Your body image is now turning into a battlefield"                                                      | * div要素は、あるグループに特定                |
|----------------------------------------------------------------------------------------------------|-----------------------------------|
| 会期                                                                                                    | スタイルを付与したいときによく                   |
| 2015.1.17 (sat) - 1.31 (sat) 各日12時-18時(18日と31日のみ19時まで)                                                              |                                   |
|                                                                                                    |                                   |
| 会場                                                                                                    | マギリマキマ上に注意してノギン                   |
| 会場<br>ギャラリー                                                                                                    | るだけである点に注意してください                  |
| 会場<br><b>ギャラリー</b><br>ビッカフェ・ギャラリー(やながせ倉庫)<br>くdiv id="head                                                          | るだけである点に注意してください<br>dingC"> ギャラリー |
| 会場         ギャラリー         ビッカフェ・ギャラリー(やながせ倉庫)         全面が         住所         岐阜県岐阜市弥生町10 やながせ倉庫202         GoogleMap | るだけである点に注意してください<br>dingC"> ギャラリー |

×

### よく使うスタイルシート属性

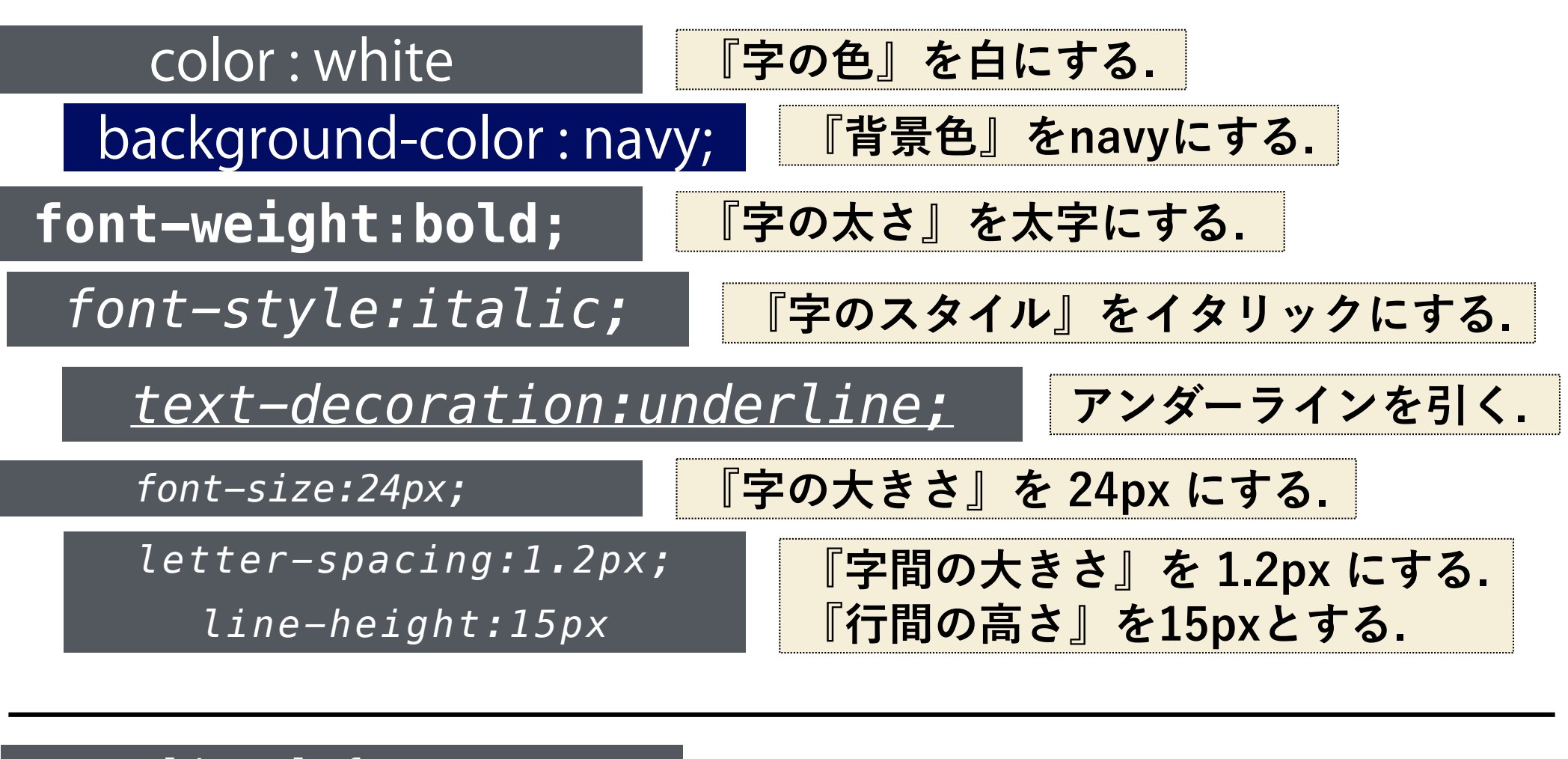

vertical-align:top;

vertical-align:bottom;

『テキストのレイアウト』

左寄せ,右寄せ,中寄せ

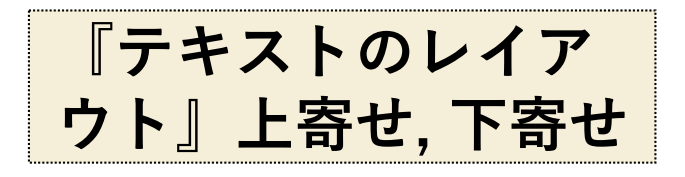

## 覚えておくと便利なこと(HTML・CSS)

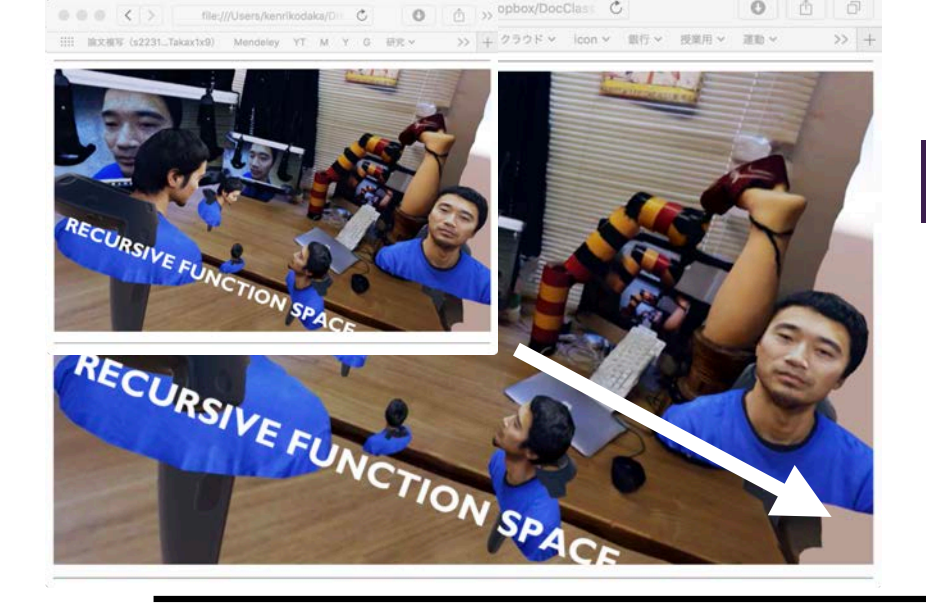

# 幅をブラウザの幅に合わせる

<hr><ing width="100%" src="img/pic.png"> <hr>

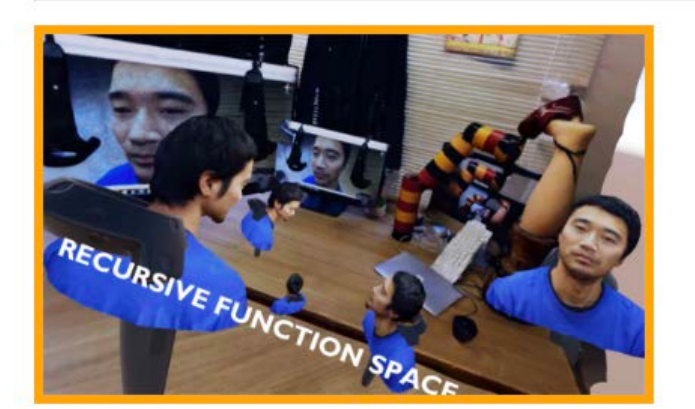

style属性を使って, 要素の属性に直接 スタイルシートを書き込む

<nr>
<img style="border:solid 3px orange;" width="200" src="img/pic.png">
<hr>
<hr>

## 覚えておくと便利なこと(HTML・CSS)

I read the news today oh, boy. <u>About a lucky man who made the grade</u>. And though the news was rather sad.

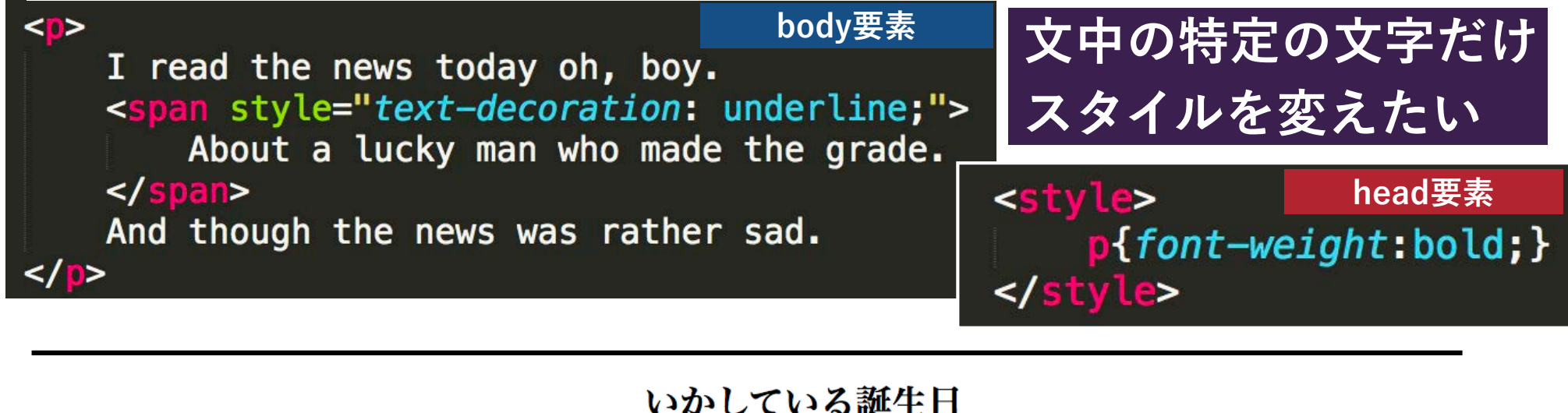

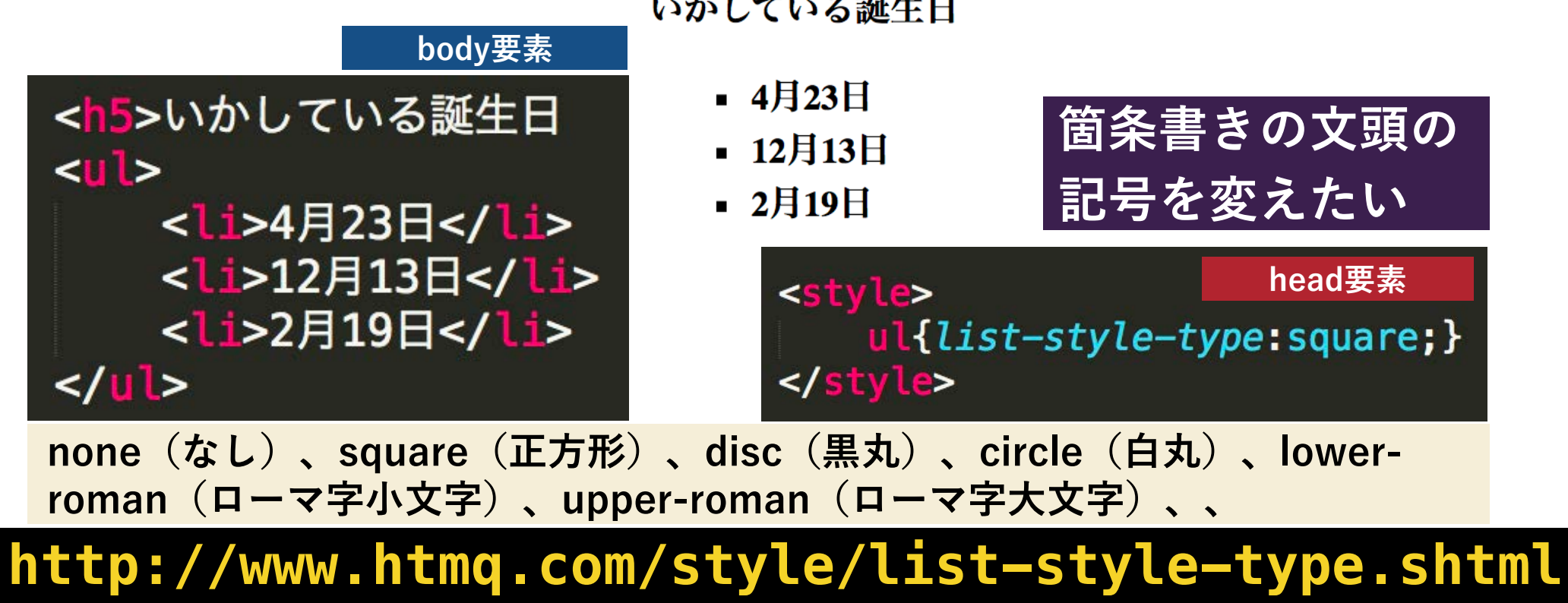

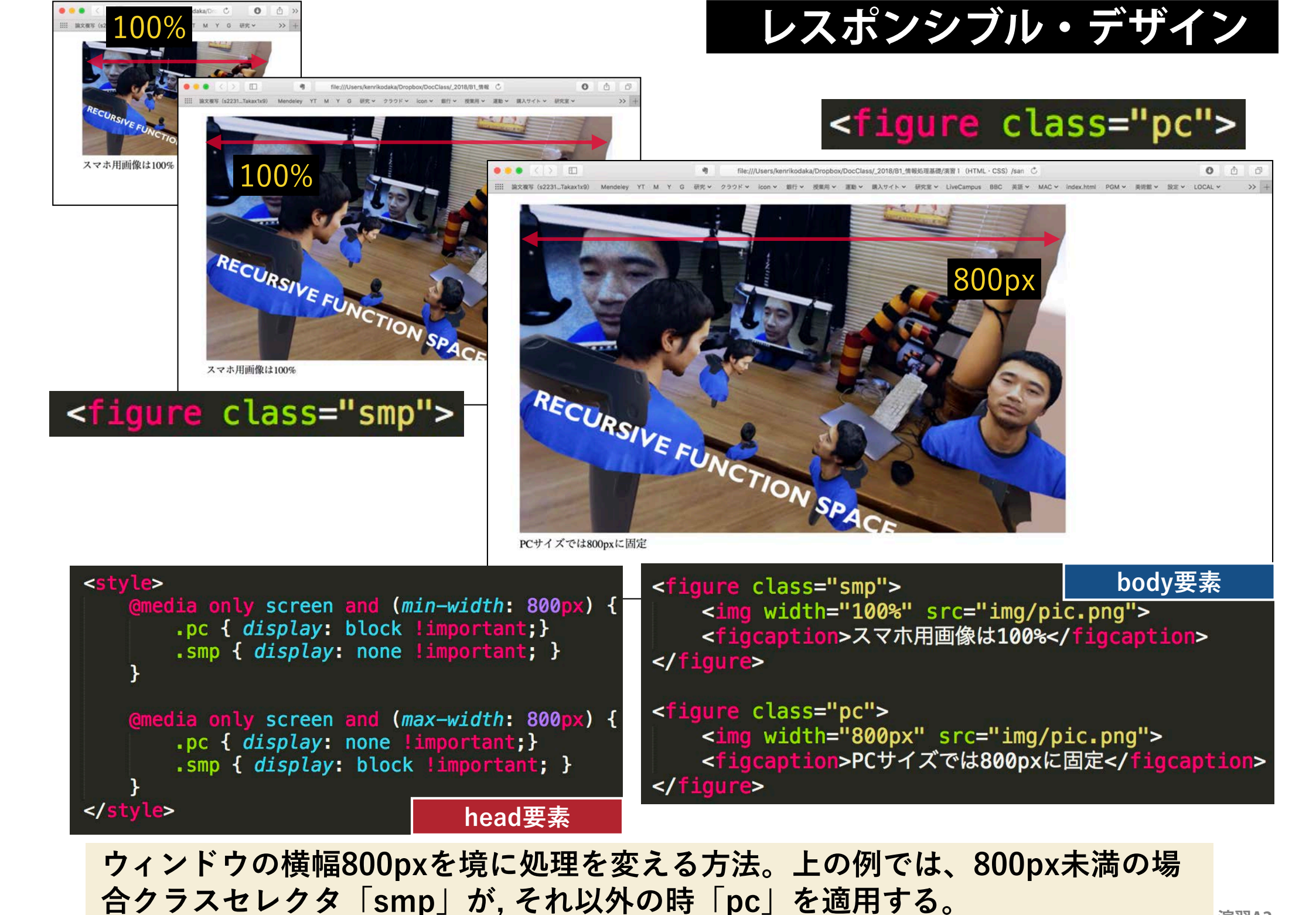

IB+IX之生 建留A2